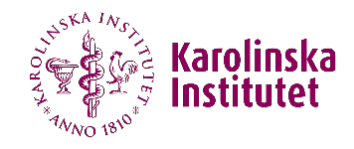

## Hur man Annotera skärmen i Zoom

- 1. Klick på *View options* medan en annan person delar skärmen med dig
- 2. Klick på Annotate
- 3. Anteckningsverktygsfältet kommer då att visas

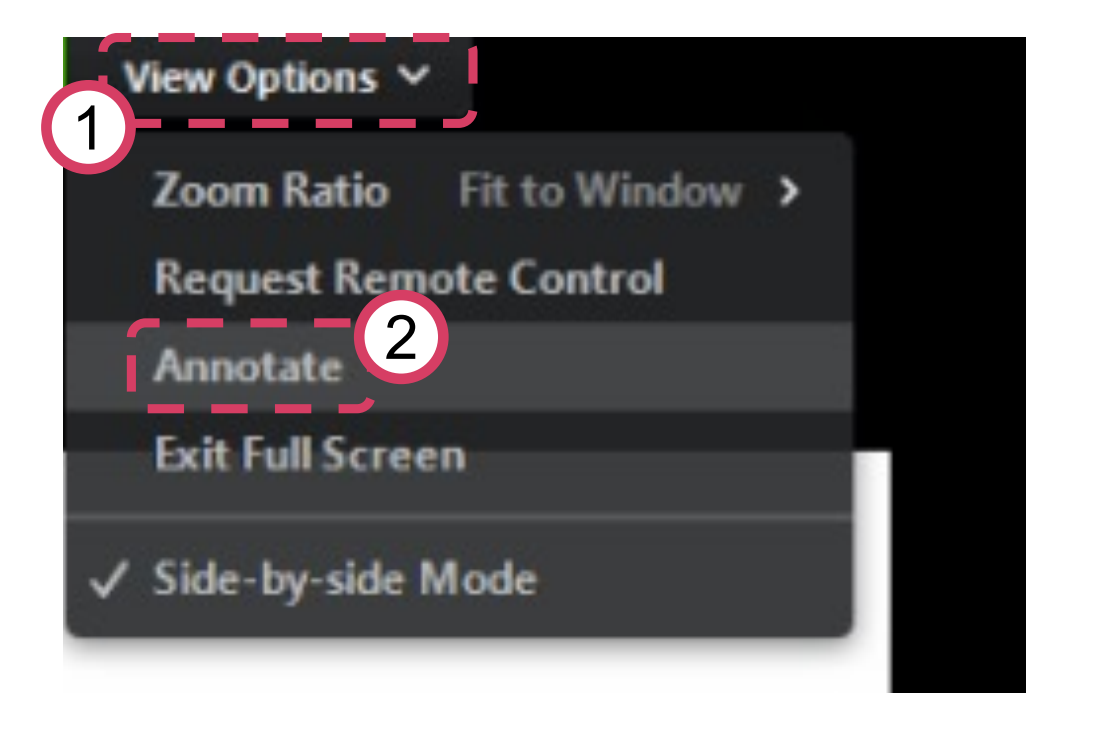